NetWorks+ Ιντερνετικό Ραδιόφωνο με FM και DAB

# Οδηγίες Χρήσεως

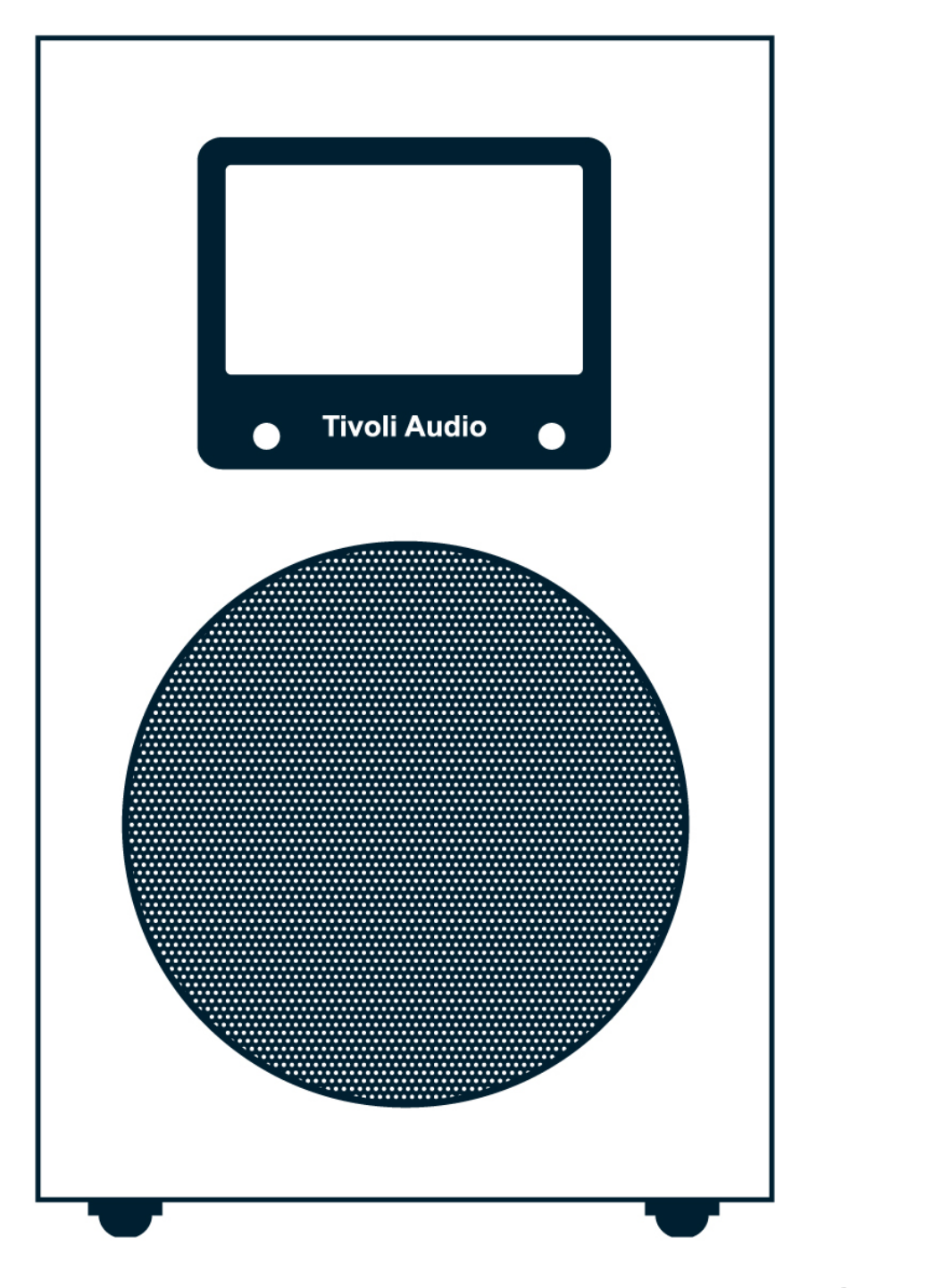

| Πίνακας περιεχομένωνΣελία | δα |
|---------------------------|----|
|---------------------------|----|

| Εισαγωγή                                                                                      | 2       |
|-----------------------------------------------------------------------------------------------|---------|
| Πίνακας περιεχομένων                                                                          | 3       |
| Οδηγίες ασφάλειας                                                                             | 4       |
| Εισαγωγή - Αρχίζοντας (Setup) - WiFi λήψη                                                     | 6       |
| Κουμπιά ελέγχου (επάνω επιφάνεια) - Λειτουργίες τηλεχειρισμού                                 | 8       |
| Κουμπιά ελέγχου (πίσω επιφάνεια)                                                              | 10      |
| Είσοδοι - Έξοδοι (κάτω επιφάνεια)                                                             | 11      |
| Συντονίζοντας ιντερνετικούς σταθμούς - Προσθέτοντας νέους σταθμούς - SuperBuffer<br>Tivoli EQ | ™<br>12 |
| Αγαπημένοι, προστιθέμενοι σταθμοί - Αναζήτηση σταθμών - Podcasts<br>Τοπικοί σταθμοί           | 13      |
| Ρύθμιση του ρολογιού και της ημερομηνίας - Γλώσσες - Reset - Info                             | 13      |
| Βελτίωση λογισμικού - Ρύθμιση του ξυπνητηριού                                                 | 14      |
| Παίρνοντας αρχεία μουσικής από έναν υπολογιστή                                                | 14      |
| Συντονίζοντας σταθμούς DAB                                                                    | 16      |
| DAB και FM λήψη - Display OFF                                                                 | 17      |
| Τοποθέτηση - Καθαρισμός - Επίλυση προβλημάτων                                                 | 18      |
| Μηνύματα οθόνης                                                                               | 19      |
| Εγγύηση                                                                                       | 20      |
| Προδιαγραφές                                                                                  | 21      |

### Σημαντικές οδηγίες ασφάλειας

- 1. Διαβάστε αυτές τις οδηγίες.
- 2. Κρατείστε αυτές τις οδηγίες.
- 3. Προσέξτε όλες τις προειδοποιήσεις.
- 4. Ακολουθήστε όλες τις οδηγίες.

**5.** Μην χρησιμοποιήστε αυτήν την συσκευή κοντά στο νερό, π.χ. μην το χρησιμοποιήσετε κοντά σε μια μπανιέρα, σε ένα υγρό υπόγειο, η κοντά σε μια πισίνα.

ΠΡΟΕΙΔΟΠΟΙΗΣΗ! Μην εκθέστε αυτό το προϊόν στη βροχή ή την υγρασία.

6. Καθαρίστε το μόνο με ένα στεγνό ύφασμα.

**7.** Μην εμποδίσετε οποιεσδήποτε οπές εξαερισμού. Εγκαταστήστε σύμφωνα με τις οδηγίες του κατασκευαστή.

**8.** Μην το εγκαταστήσετε κοντά σε οποιαδήποτε πηγή θερμότητας όπως θερμαντικά σώματα, πομποί θερμότητας, σόμπες, ή άλλες συσκευές (συμπεριλαμβανομένων των ενισχυτών) που παράγουν θερμότητα.

**9.** Μην παραβιάζετε το γειωμένο καλώδιο σύνδεσης της πρίζας. Ένα γειωμένο καλώδιο έχει δύο άκρα. Εάν το καλώδιο που συμπεριλαμβάνεται δεν ταιριάζει στην έξοδό σας συμβουλευτείτε ένα ηλεκτρολόγο για την αντικατάστασή της.

**10.** Μην πιέζετε το καλώδιο ρεύματος και προστατεύστε το από χτυπήματα στις πρίζες και στα σημεία σύνδεσης με το NetWorks.

11. Συνδέετε και χρησιμοποιείτε εξαρτήματα μόνο προτεινόμενα από τον κατασκευαστή.

**12.** Χρησιμοποιείστε μόνο ειδικά υποστηρίγματα και βάσεις που προτείνει ο κατασκευαστής. Προσοχή μόνο όταν μετακινείτε τις βάσεις ή το ραδιόφωνο για να μη πληγωθεί.

**13.** Αποσυνδέστε αυτήν την συσκευή κατά τη διάρκεια θύελλας, αστραπής ή όταν είναι αχρησιμοποίητη για μακριές χρονικές περιόδους.

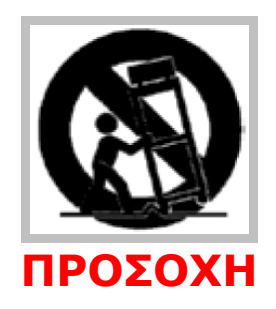

14. Αναφέρετε οποιοδήποτε πρόβλημα μπορεί να υπάρξει στο καταρτισμένο προσωπικό του εξουσιοδοτημένου Service. Η συντήρηση απαιτείται όταν παρουσιάσει βλάβη με κάθε τρόπο η συσκευή, όπως αν είναι χαλασμένα το καλώδιο ρεύματος ή πρίζα, αν έχει χυθεί υγρό ή αν έχουν πέσει αντικείμενα στην συσκευή, αν έχει εκτεθεί η συσκευή στη βροχή ή την υγρασία και δεν λειτουργεί κανονικά ή έχει πέσει κάτω.

**15.** Αυτή η ψηφιακή συσκευή κατηγορίας Β συμμορφώνεται με το Canadian ICES-003.

**16.** Για πρόσθετη προστασία αυτό το προϊόν σε περιπτώσεις καταιγίδων με αστραπές, ή όταν παραμένει αφύλακτο ή αχρησιμοποίητο για μεγάλα χρονικά διαστήματα το αποσυνδέουμε από το ρεύμα. Αυτό θα αποτρέψει τη ζημία στο προϊόν από τα κύματα αστραπής και ρευματοδοτών.

**17.** Για τα προϊόντα που χρησιμοποιούν μια εξωτερική παροχή ηλεκτρικού ρεύματος, χρησιμοποιήστε μια παρόμοια αντικατάσταση εάν έχει χαθεί ή είναι χαλασμένη. Για προϊόντα που λειτουργούν με τη δύναμη μπαταριών, ψάξτε στις οδηγίες χρήσης.

**18.** Αποσυνδέστε το προϊόν από το ρεύμα και αναφέρετε το πρόβλημα στο καταρτισμένο προσωπικό του εξουσιοδοτημένου Service υπό τους ακόλουθους όρους:

- Όταν το καλώδιο ρεύματος ή η πρίζα είναι χαλασμένη.
- Αν έχει χυθεί πάνω στη συσκευή υγρό ή έχουν πέσει πάνω αντικείμενα.
- Αν το προϊόν έχει εκτεθεί στο νερό ή τη βροχή.
- Αν το προϊόν δε λειτουργεί κανονικά παρότι που ακολουθήθηκαν σωστά οι οδηγίες χρήσεως.
- Αν το προϊόν έχει πέσει ή φθαρεί με οποιοδήποτε τρόπο.
- Όταν το προϊόν παρουσιάσει μια αλλαγή στην απόδοση.

**19.** Εάν το LCD (Display) ραγίσει ή χαλάσει, μην αγγίξετε το υγρό.

**20.** Κρατήστε αυτό το προϊόν σε μια ασφαλή απόσταση μακριά από τη γυμνή φλόγα, όπως ένα αναμμένο κερί.

**21.** Αντικείμενα που περιέχουν νερό, όπως βάζα ή ποτήρια με νερό δεν πρέπει να τοποθετούνται πάνω στο προϊόν.

**22.** Η συνιστώμενη λειτουργούσα σειρά θερμοκρασίας είναι 5° C έως 40° C.

Αυτό το προϊόν μπορεί να ανακυκλωθεί. Τα προϊόντα που έχουν αυτό το σύμβολο δεν πρέπει να πεταχτούν μαζί με τα κανονικά οικιακά σκουπίδια. Στο τέλος της ζωής του προϊόντος, μεταφέρετε το σε ένα σημείο συλλογής που υποδεικνύεται για την ανακύκλωση των ηλεκτρικών και ηλεκτρονικών συσκευών.

Ανακαλύψτε περισσότερα για τα σημεία επιστροφής και συλλογής μέσω των τοπικών αρχών σας. Η European Waste Electrical and Electronic Equipment (WEEE) εφαρμόστηκε για να μειώσει εντυπωσιακά το ποσό αποβλήτων που πηγαίνουν στα υλικά οδόστρωσης, με αυτόν τον τρόπο μειώνεται η περιβαλλοντική επίδραση στον πλανήτη και στην ανθρώπινη υγεία.

Παρακαλώ ενεργήστε υπεύθυνα με την ανακύκλωση των χρησιμοποιημένων προϊόντων. Εάν αυτό το προϊόν είναι ακόμα χρησιμοποιήσιμο, δώστε το αλλού η πουλήστε το.

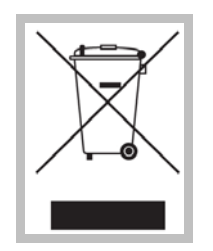

Ανακυκλώσιμο Προϊόν

### NetWorks+ οδηγίες

Συγχαρητήρια για την αγορά σας του ραδιόφωνου NetWorks+ με FM και DAB. Πιστεύουμε ότι το NetWorks+ είναι ένα από τα καλύτερα επιτραπέζια ραδιόφωνα στην αγορά. Η ποιότητα ήχου, η ευκολία στην χρήση, τα μοναδικά χαρακτηριστικά γνωρίσματα, και το διακριτικό σχέδιό του είναι άφθαστα. Υπάρχουν ήδη μερικοί αποθηκευμένοι ιντερνετικοί σταθμοί στα Presets. Αφού συνδέσετε το NetWorks+ σας με το δίκτυό σας, παρακαλούμε εξερευνήστε τα Presets καθώς μελετάτε τις οδηγίες χρήσης. Προκειμένου να εκμεταλλευθείτε πλήρως αυτά που προσφέρει το νέο ραδιόφωνό σας, παρακαλώ διαβάστε τις οδηγίες χρήσης και τις οδηγίες ασφάλειας. Εάν έχετε οποιεσδήποτε ερωτήσεις, παρακαλώ μην διστάσετε να έρθετε σε επαφή με τον έμπορο ή το διανομέα σας. Παρακαλώ κρατήστε το χαρτοκιβώτιο και την αρχική συσκευασία σε περίπτωση που χρειαστεί να στείλετε το ραδιόφωνό σας, (δεδομένου ότι η ζημία μεταφοράς δεν καλύπτεται από την εγγύηση). Εκ μέρους όλων μας σας ευχαριστούμε που διαλέξατε την Tivoli Audio. Απολαύστε το νέο σας ραδιόφωνο NetWorks.

### Λίγα λόγια για την Tivoli Audio

Η Tivoli Audio ιδρύθηκε από τον Tom DeVesto με την αποστολή να φέρει, απλά στην χρήση, κομψά σχεδιασμένα, υψηλής ποιότητας ακουστικά προϊόντα στους καταναλωτές. Σαν CEO και κεφαλή της έρευνας και της ανάπτυξης στην προηγούμενη επιχείρησή του, Cambridge SoundWorks, ο Tom ήταν αρμόδιος για την ανάπτυξη για πολλά από τα καλύτερα οικιακής ψυχαγωγίας και πολυμέσων πώλησης, προϊόντα στην αγορά. Υποστήριξε επίσης τις θέσεις ανώτερης διαχείρισης στην ανάπτυξη προϊόντων και στην Advent και στο Kloss Video.

\* Η Cambridge SoundWorks είναι ένα αναγνωρισμένο εμπορικό σήμα της Creative Labs, στην Σιγκαπούρη.

### Συσκευασμένα με το NetWorks+ θα πρέπει να υπάρχουν τα εξής

- Ένα καλώδιο ρεύματος 2,74 μέτρων.
- Τηλεχειριστήριο (εγκατεστημένη μπαταρία).
- USB βοηθητικό καλώδιο.

### Προτού να χρησιμοποιήσετε το NetWorks+, θα χρειαστείτε

• Broadband Internet Connection (Ιντερνετική σύνδεση).

• Ένα ασύρματο δίκτυο (WiFi) συνδεδεμένο με το Broadband Internet σας, κατά προτίμηση μέσω ενός Router.

• Ἡ ἐνα Ethernet καλώδιο (που δεν συμπεριλαμβάνεται με το προϊόν) για Ethernet σύνδεση αν το δίκτυο WiFi δεν είναι διαθέσιμο.

#### Ξεκινώντας τη λειτουργία

**1.** Βεβαιωθείτε ότι το ασύρματο δίκτυό σας τροφοδοτείται και συνδέεται με το Broadband διαδίκτυό σας.

2. Συνδέστε το συμπεριλαμβανόμενο καλώδιο ρεύματος του NetWorks+ με μια πρίζα.

**3.** Πιέστε τον διακόπτη "Power' στο τηλεχειριστήριο ή το κουμπί που βρίσκεται στην κορυφή του ραδιόφωνου.

4. Επιλέξτε τη κοντινότερη σε εσάς WLAN χώρα ακόμα κι αν το WiFi δεν θα χρησιμοποιηθεί.

5. Το NetWorks+ θα ανιχνεύσει αυτόματα για όλα τα δίκτυα. Αφότου τελειώσει η ανίχνευση η οθόνη θα παρουσιάσει όλο τα ESSIDs (ονόματα) του ασύρματου διαδικτύου. Χρησιμοποιήστε τα κουμπιά στο ▲▼ τηλεχειριστήριο για να δώσετε έμφαση στο δίκτυο που θέλετε και έπειτα πιέστε "Select". Η οθόνη θα παρουσιάσει "Connecting". Αφού συνδεθείτε μπορείτε να αρχίσετε τη λειτουργία του NetWorks+ σας.

\* Αν προτιμάτε να συνδεθείτε χρησιμοποιώντας ένα άμεσο Ethernet καλώδιο (που δεν συμπεριλαμβάνεται με το προϊόν), συνδέστε το καλώδιο στην είσοδο Ethernet που βρίσκεται στο κάτω μέρος του NetWorks+.

6. Αν θέλετε να πληκτρολογήσετε έναν προσωπικό κωδικό, το NetWorks+ χρησιμοποιεί ένα σύστημα κρυπτογράφησης ασφάλειας. Πρέπει να πληκτρολογήσετε το σωστό κωδικό για να επιτρέψετε στο NetWorks+ να επικοινωνήσει με το δίκτυό σας. Οι κωδικοί είναι σε κεφαλαία και μικρά επομένως βεβαιωθείτε ότι πληκτρολογήσατε τον κωδικό ακριβώς όπως διαμορφώνεται στο ασύρματο δίκτυό σας.

Χρησιμοποιήστε τα κουμπιά ▲▼ για να αλλάξετε χαρακτήρα. Χρησιμοποιήστε τα κουμπιά ▲▶ για να φωτίσετε τους χαρακτήρες και το κουμπί "Select' για να εισάγετε το χαρακτήρα. Αφότου έχετε επιλέξει όλους τους χαρακτήρες για τον κωδικό πρόσβασής σας, πιέστε το

" 4 ″ χαρακτήρα για να εισάγετε τον κωδικό σας.

- το "<" σύμβολο = Back Space αν κάνετε ένα λάθος.</li>
- το "Ψ" σύμβολο = εισαγωγή προσωπικού κωδικού.
- 3. το "C" σύμβολο = ακυρώστε τη διαδικασία και επιστρέψτε στις προηγούμενες επιλογές.

Κατά επιλογή ενός κενού διαστήματος θα παρουσιαστεί ένα κενό διάστημα που ακολουθείται από μια κάτω παύλα που δείχνει ότι η θέση του επόμενου χαρακτήρα NetWorks+ είναι η σύνδεση με το δίκτυό σας. Εάν το NetWorks+ αποτύχει να συνδεθεί με την πρώτη προσπάθεια και είστε βέβαιοι ότι πληκτρολογήσατε τον προσωπικό σας κωδικό σωστά, πιέστε το " 4" σύμβολο για να επαναλάβετε τη σύνδεση παρά να εισάγετε εκ νέου κωδικό πρόσβασης.

Εάν το δίκτυό σας χρησιμοποιεί ένα σύστημα κρυπτογράφησης, η Tivoli Audio σας συμβουλεύει να το κλείσετε. Πρέπει να διατηρήσετε την κατάλληλη ασφάλεια του δικτύου σας. Εάν διάφορα δίκτυα είναι διαθέσιμα, πρέπει να συνδεθείτε μόνο με το δίκτυο που έχετε κάνει μια συμφωνία στη χρήση. Εάν αντιμετωπίζετε δυσκολία να συνδεθείτε με το δίκτυό σας, συμβουλευτείτε την ιστοσελίδα μας www.NetWorks+.tivoliaudio.com ή επικοινωνήστε με την αντιπροσωπεία μας για περισσότερες πληροφορίες.

Εάν χρειαστεί να βρείτε δίκτυο χειροκίνητα εισάγετε το "IR Setup" Menu και επιλογή "Scan NetWorks". Το "IR Setup" Menu θα σας επιτρέψει επίσης να δείτε και να επεξεργαστείτε τρέχουσες τοποθετήσεις.

#### Σύνδεση Wired-Wireless

Κατά την αλλαγή από ασύρματη σε συνδεδεμένη με καλώδιο σύνδεση, μετά τη σύνδεση του καλωδίου Ethernet με την είσοδο στο κάτω μέρος του ραδιόφωνου NetWorks+ σας, εισάγετε "IR Setup" στο μενού, πάτε στην επιλογή "Manual Settings" και επιλέξτε "Wired". Η ασύρματη σύνδεση είναι τώρα εκτός λειτουργίας και κανένα σήμα δεν θα παρουσιαστεί στην οθόνη. Κατά την αλλαγή σε ασύρματη από συνδεδεμένη με καλώδιο σύνδεση, ακόμα και τότε επιλέξτε "Wireless", επιλέξτε "Scan for NetWorks" στο "IR Setup" Menu και ξεκινήστε τη λειτουργία.

### WiFi σήμα λήψης

Η κεραία WiFi είναι ενσωματωμένη μέσα στο NetWorks+. Τοποθετείστε έτσι το NetWorks+ ώστε να έχετε την καλύτερη λήψη σημάτων WiFi. Η λήψη μπορεί να επηρεαστεί από τον τύπο κατασκευής του σπιτιού σας καθώς επίσης και άλλες αιτίες. Στο Internet ραδιόφωνο και στο Music Player Mode η οθόνη θα εμφανίσει WiFi σήμα λήψης στην κάτω δεξιά γωνία. Αυτό δε θα παρουσιαστεί κατά την χρησιμοποίηση ενός καλωδίου Ethernet. Σημειώστε ότι το WiFi NetWorks+ μπορεί μερικές φορές να μεταδώσει τον πολύ χαμηλού επιπέδου τυχαίο θόρυβο στο ακουστικό σήμα. Αυτό δεν είναι ελάττωμα του ραδιόφωνου NetWorks+.

### Οδηγίες χρήσεως (επάνω επιφάνεια)

#### 1. POWER-VOLUME-SNOOZE-MUTE:

Πιέστε και κρατήστε το κέντρο από το Control Wheel για να ανοίξετε ή για να θέσετε εκτός λειτουργίας το NetWorks. Περιστρέψτε το Control Wheel για να αυξήσετε την ένταση φωνής ή να την μειώσετε. Πιέστε το κέντρο από το Control Wheel για να ενεργοποιήσετε το Snooze αφότου ενεργοποιηθεί το Alarm.

Ο χρόνος Snooze(αυτόματο κλείσιμο) καθορίζεται σε 7 λεπτά. Πιέστε το κέντρο της ρόδας για να χαμηλώσετε τον ήχο. Η οθόνη θα παρουσιάσει μια εικόνα ενός ηχείου με μια γραμμή. Πιέστε ξανά για να αποκαταστήσετε το output ή να ρυθμίσετε την ένταση.

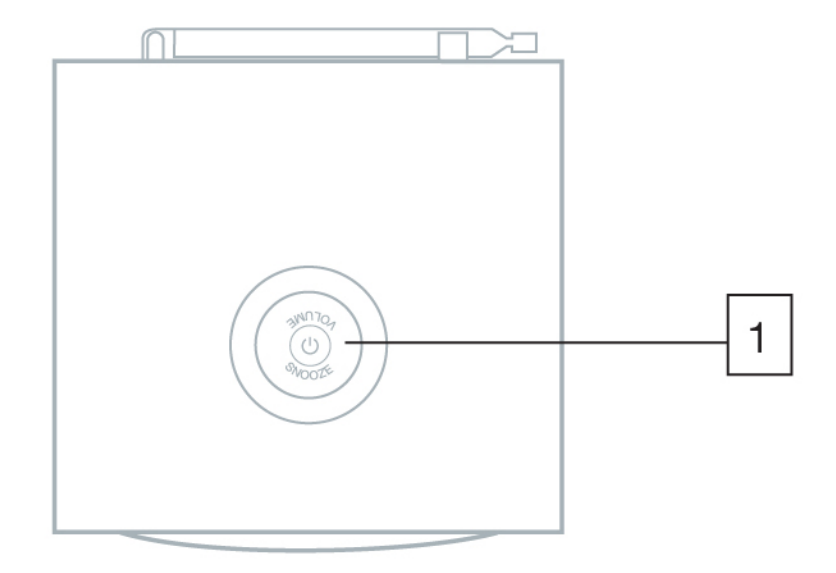

### Οδηγίες χρήσεως (τηλεχειριστήριο)

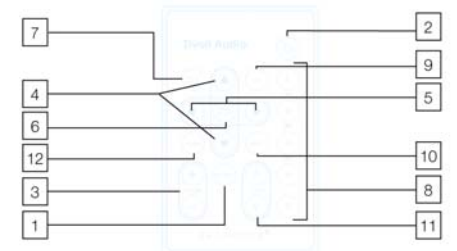

 SOURCE: Πιἐστε για να δείτε τον κύριο κατάλογο (Internet Radio, DAB, Music Player, Auxiliary, FM) και χρησιμοποιήστε τα ▲▼ κουμπιά και "Select' για να επιλέξετε την επιθυμητή πηγή. Όταν το NetWorks τίθεται στο ραδιόφωνο Internet, DAB, ή FM, η οθόνη θα παρουσιάσει τον τελευταίο συντονισμένο σταθμό.

**2. POWER:** Πιέστε το "Power" του NetWorks+ ΟΝ ή OFF. Το ραδιόφωνο θα λειτουργήσει σύμφωνα με τον τελευταίο συντονισμό.

3. VOLUME +/-: Πιέστε το + για να αυξήσετε την ένταση ή το - για να ελαττώσετε την ένταση. Εάν ο ήχος ακούγεται πάντα διαστρεβλωμένος, χαμηλώστε την ένταση για να αποφύγετε ζημία στα ηχεία. Ρυθμίζοντας την ένταση καθώς το NetWorks+ είναι σε σίγαση θα ακυρωθεί η σίγαση.

**4.** ▲▼ : Πιέστε αυτά τα κουμπιά απαλά για να κινηθείτε πάνω κάτω στο Menu.

5. ◀▶ : Πιἑστε για να περιηγηθείτε μέσω των σελίδων στο κεντρικό μενού. Επίσης χρησιμοποιείται για να δώσει ἑμφαση στους χαρακτήρες κατά την εισαγωγή ενός σταθμού ή την πληκτρολόγηση του προσωπικού κωδικού σας (εάν απαιτείται από το δίκτυό σας). Επίσης, πιἑστε και κρατήστε το δεξί βέλος για να αποθηκεύσετε ἑνα σταθμό της προτίμησής σας.

**6.** SELECT-MENU: Πιέστε απαλά για να επιλέξετε το στοιχείο που τονίζεται στις επιλογές με ένα βέλος, ή πιέστε και κρατήστε για εισαγωγή στο κεντρικό μενού

7. MUTE-SNOOZE: Πιέστε για να κλείσετε τον ήχο (το εικονίδιο ενός ηχείου με μια γραμμή θα εμφανιστεί στην οθόνη) όταν η μονάδα παίζει και πιέστε ξανά για να αποκατασταθεί ο ήχος ή να ρυθμιστεί η ένταση. Πιέστε για να αναβάλετε το ξυπνητήρι για 7 λεπτά .Ο ήχος από το ξυπνητήρι θα επαναληφθεί μετά από 7 λεπτά. Κατά τη διάρκεια Snooze, μια αρίθμηση θα παρουσιαστεί κάτω στην οθόνη εκτός όταν δείχνει το αναλογικό ρολόι. Ο χρόνος Snooze δεν είναι ρυθμιζόμενος.

8. PRESETS #1-5-Music Player Controls: Το NetWorks+ ἐχει ἡδη προεπιλεγμένους πέντε ιντερνετικούς σταθμούς για τη διασκέδαση σας. Εἀν επιθυμείτε να τους αντικαταστήσετε με σταθμούς της αρεσκείας σας, πιέστε και κρατήστε το Preset κουμπί για να αποθηκεύσετε τον συντονισμένο σταθμό. Θα παρουσιαστεί στην οθόνη η ἐνδειξη "Preset Saved". Μόλις τον αποθηκεύσετε, πιέστε το κουμπί "Preset" για να επαναφέρετε το σταθμό που σχετίζεται με αυτήν την προεπιλογή. Υπάρχουν Presets για το Internet Radio, το DAB και την FM μπάντα. Αν δεν έχουν αποθηκευτεί σταθμοί και το κουμπί Preset είναι πατημένο, η οθόνη θα εμφανίσει "Preset Empty". Οι προεπιλογές δεν αποθηκεύονται στο Music Player Mode. Οι προεπιλογές δε θα λειτουργήσουν όταν η οθόνη δείχνει μια άλλη πηγή.

9. INFO: Στο ιντερνετικό ραδιόφωνο το κουμπί Info θα κινηθεί σε συγκεκριμένα πεδία "Playing" or "Station Unavailable", «παίζει» ή «σταθμός μη διαθέσιμος» (Audio Format, Station Description, Genre, And Station Location) ακουστικό σχήμα, περιγραφή σταθμών, ύφος, και θέση σταθμών. Κάθε φορά που συντονίζεται ένας σταθμός, η κατηγορία πληροφοριών θα προκαθορίσει στην τρέχουσα κατάσταση. Άλλες κατηγορίες πληροφοριών είναι διαθέσιμες όταν παίζετε Podcasts.

Στη θέση Music Player, το κουμπί Info θα γυρίζει ανάμεσα σε καλλιτέχνη, τραγούδι, Album, και σχήμα. Για Shared Folders (κοινούς φακέλους) και μία USB συσκευή το κουμπί Info θα γυρίζει ανάμεσα σε όνομα αρχείου, πορεία, και σχήμα. Στη θέση FM, αν το RDS είναι διαθέσιμο, το κουμπί INFO θα γυρίζει ανάμεσα στο ραδιοφωνικό θέμα, στη συχνότητα του σταθμού και στον τύπο του προγράμματος. Σε κάθε κατηγορία πληροφοριών που δεν παρέχεται από τον σταθμό η οθόνη θα γίνει μαύρη (δεν θα δείξει τίποτε).

**10.** SLEEP: Πιέστε για να θέσετε σε λειτουργία το 20λεπτο χρονόμετρο. Το NetWorks+ θα εμφανίσει το χρόνο που απομένει και αυτόματα θα σβήσει μετά από 20 λεπτά. Πιέστε ξανά για να ακυρώσετε το χρονόμετρο ύπνου. Ο χρόνος από το χρονόμετρο ύπνου δεν ρυθμίζεται.

11. TUNING +/-: Μόνο στο FM Mode, χρησιμοποιήστε αυτά τα κουμπιά για να κινηθείτε πάνω ή κάτω μέσω των συχνοτήτων FM. Πιέστε για 2 δευτερόλεπτα και αφήστε το για να ανιχνευθεί ο επόμενος ισχυρότερος σταθμός FM. Στο κεντρικό μενού κάτω από το "Scan Setting" μπορείτε να επιλέξετε την ποιότητα της ανίχνευσης σταθμών από "Strong Stations" ή "All Stations". Επιλέγοντας "All Stations" θα ανιχνευθούν πολλοί σταθμοί. Κατά το συντονισμό των σταθμών FM από το πίσω μέρος του NetWorks+, χρησιμοποιήστε τα κουμπιά **Δ**.

**12.** ALARM: Πιέστε για να έχετε πρόσβαση στο μενού της αφύπνισης. Για περισσότερα δείτε στο "πώς να θέσετε την αφύπνιση σε λειτουργία". Ο αισθητήρας για το τηλεχειριστήριο βρίσκεται στη χαμηλότερη αριστερή γωνία του κεντρικού πίνακα επιλογών.

Το φως του ήλιου που πλημμυρίζει τον αισθητήρα μπορεί μερικές φορές να προκαλέσει δυσλειτουργία στο τηλεχειριστήριο. Κατά την αντικατάσταση της μπαταρίας, χρησιμοποιήστε μπαταρία λιθίου εμπορικού σήματος 3V, πρότυπος αριθμός CR202.

Εγκαταστήστε την μπαταρία έτσι ώστε η θετική πλευρά να είναι προς τα εσάς. Ξεφορτωθείτε την άχρηστη μπαταρία σύμφωνα με τους κανονισμούς της χώρας σας. Μην αποτεφρώσετε. Κατά τη χρησιμοποίηση του τηλεχειριστηρίου κοντά στον αισθητήρα, παρατηρείτε κάποια λάμψη στην οθόνη. Αυτό είναι κανονικό.

#### Οδηγίες χρήσεως (πίσω επιφάνεια)

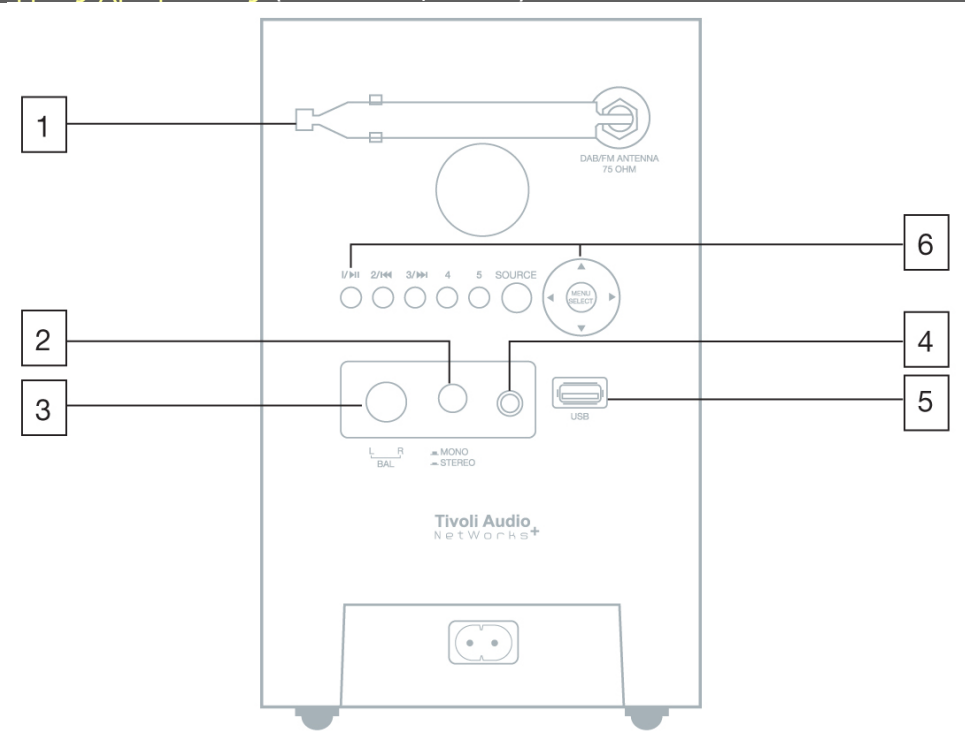

1. DAB-FM ANTENNA: Αυξήστε και περιστρέψτε την κεραία για καλύτερη λήψη. Στις ισχυρές θέσεις σημάτων FM, η μείωση του μήκους της κεραίας παρέχει συνήθως την καλύτερη λήψη. Κρατήστε την κεραία κλειδωμένη στη θέση της κατά την μη χρησιμοποίηση της για αποφυγή ζημίας. ΠΡΟΕΙΔΟΠΟΙΗΣΗ: Η DAB-FM κεραία δεν είναι σχεδιασμένη για να αφαιρείται Βγάζοντας αυτή την κεραία η εξουσιοδότηση σας δε θα ισχύει.

2. MONO-STEREO: Πιέστε για Stereo μόνο όταν το προαιρετικό ηχείο NetWorks+ είναι συνδεδεμένο. Η οθόνη θα εμφανίσει το "ST" για Stereo. Στο FM Mode, όταν το προαιρετικό ηχείο NetWorks+ είναι συνδεδεμένο, πατώντας στο Mono κατά τη διάρκεια της αδύνατης λήψης FM μπορεί να βοηθήσει να μειώσει το θόρυβο. Η οθόνη θα εμφανίσει το σήμα "M" όταν το κουμπί Mono-Stereo είναι στη θέση Mono. Σημειώστε ότι είναι πιθανό για καλύτερη λήψη ένας ιντερνετικός σταθμός να μεταδίδεται μονοφωνικά ακόμα και όταν είναι επιλεγμένο το Stereo.

**3. BALANCE:** Αφήστε το στο "Left" εκτός και αν το προαιρετικό ηχείο NetWorks+ δεν είναι συνδεδεμένο. Όταν το προαιρετικό ηχείο NetWorks+ είναι συνδεδεμένο, περιστρέψετε το κουμπί αριστερά ή δεξιά για να ρυθμίσετε τον ήχο από κάθε ηχείο, ή ρυθμίστε το ώστε να είναι στη μέση για ίση ισορροπία.

**4. HEADPHONE:** Συνδέστε ένα Set ακουστικών (δεν συμπεριλαμβάνεται). Η ένταση των ακουστικών ρυθμίζεται από το "Wheel" στην κορυφή του NetWorks+ και το "Volume" στο τηλεχειριστήριο. Τα συνδεδεμένα ακουστικά θα κλείσουν τα ηχεία. Αποφύγετε να ακούσετε σε μεγάλη ένταση με τα ακουστικά για να εμποδίσετε τυχών βλάβη στα αυτιά.

5. USB: Για την ευκολία σας μπορείτε να συνδέσετε το συμπεριλαμβανόμενο καλώδιο USB με την εισαγωγή USB και να συνδέσετε έπειτα τη συσκευή USB σας με το καλώδιο. Ή συνδέστε τη συσκευή ψηφιακής αποθήκευσής σας (όπως ένα Memory Stick) με αυτόν τον USB τύπο A 2.0 που εισάγεται. Η επίδειξη θα παρουσιάσει εν συντομία «συσκευή USB που βρίσκεται». Θέστε την πηγή στο Music Player Mode και επιλέξτε USB. Χρησιμοποιήστε τα Music Player Controls (Presets, 2&3) στο Control Music Playback. Όλα τα κομμάτια από τον καλλιτέχνη ή από το άλμπουμ θα γίνουν αναπαραγωγή μέχρι το τέλος αυτού του φακέλου και μετά θα επαναληφθούν. Σημείωση μερικά MP3 Players χρησιμοποιούν αφιερωμένο λογισμικό για να αναπαράγουν μουσική και επομένως δεν θα αναγνωριστεί. Σε τέτοιες περιπτώσεις το LCD θα παρουσιάσει εν συντομία "USB Unsupported". Για να παίξει αυτούς τους MP3 φορείς, συμπεριλαμβανομένου ενός iPod, συνδέστε την έξοδο των ακουστικών με την Auxiliary εισαγωγή του NetWorks+. Εάν έχετε οποιαδήποτε αρχεία μουσικής με το Real Audio Format, πρέπει να μετατραπούν MP3 για την αναπαραγωγή ήχου μέσω του NetWorks+.

## 6. PRESETS #1-5, SOURCE, MENU-SELECT, UP-DOWN-FORWARD-BACK: Δείτε τις οδηγίες "Τηλεχειριστήριο".

### Οδηγίες εισόδων εξόδων (κάτω επιφάνεια)

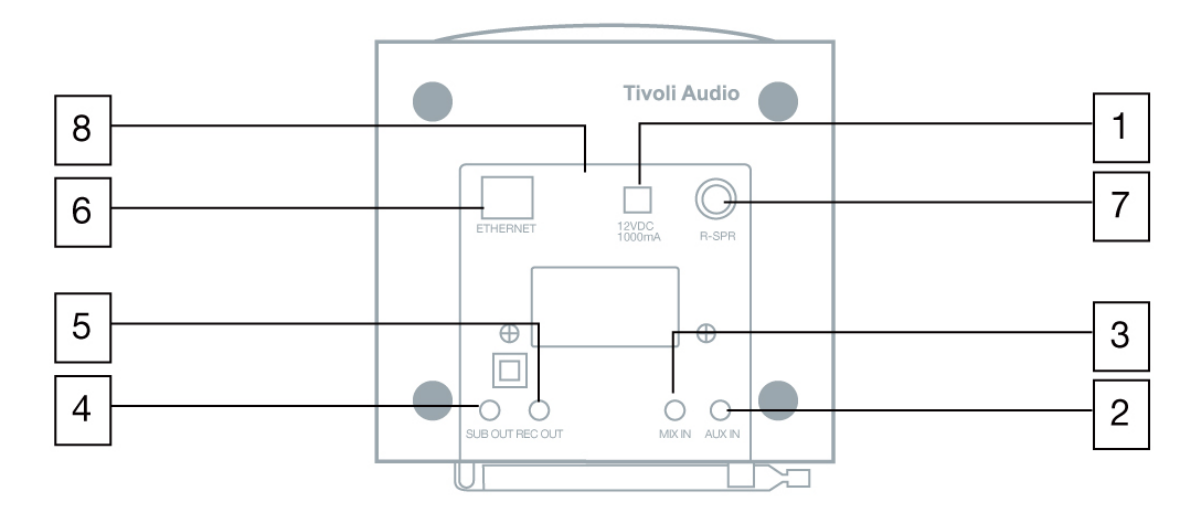

1. 12VDC-1A: Συνδέστε ένα προαιρετικό εξωτερικό μετασχηματιστή σε αυτή την είσοδο ή χρησιμοποιήστε ένα προαιρετικό 2VDC αντάπτορα για σύνδεση με σκάφος ή τροχόσπιτο. Το βύσμα θα πρέπει να είναι mm-2.mm κεντρικό θετικό. Είναι φυσικό για εξωτερικό μετασχηματιστή να θερμαίνεται κατά τη διάρκεια της χρήσης. Αυτή η είσοδος δεν πρέπει ποτέ να χρησιμοποιηθεί ταυτόχρονα με την εισαγωγή καλωδίου ρεύματος.

2. AUX IN: Για να ακούσετε μουσική από κάποια άλλη συσκευή όπως CD ή MP3 Player, συνδέστε την έξοδο της συσκευής με αυτήν την 3mm STEREO είσοδο. Σημειώστε ότι ίσως χρειαστείτε να ρυθμίσετε την ένταση ήχου διαφορετικά σε μια εξωτερική συσκευή παρά από ότι ακούγατε στο ραδιόφωνο.

**3. ΜΙΧ ΙΝ:** Συνδέστε την Audio έξοδο από το κομπιούτερ σε αυτή την 3 mm STEREO είσοδο. Ο ήχος του υπολογιστή θα αναμειχθεί με τον ήχο από οποιοδήποτε Mode που το Networks+ χρησιμοποιεί. Η ένταση του ήχου του υπολογιστή ρυθμίζεται από τον υπολογιστή.

**4. SUB OUT:** Συνδέστε μια άκρη από το καλώδιο ήχου που συμπεριλαμβάνεται στο Tivoli Audio Model SUB με την 3mm έξοδο.

**5. REC OUT:** Για να αντιγράψετε από το Networks+, συνδέστε την είσοδο από μια συσκευή αντιγραφής (όπως ένα κασετόφωνο) σε αυτήν την Fixed 3mm έξοδο.

6. ETHERNET: Αν ένα WiFi σήμα δεν είναι διαθέσιμο ή είναι μη αξιόπιστο, για λόγους ασφάλειας συνδέστε ένα Ethernet καλώδιο (που δεν συμπεριλαμβάνεται) σε αυτήν την είσοδο.

**7. R-SPR:** Συνδέστε το αρσενικό RCA από το ηχείο NetWorks+ σε αυτήν την RCA έξοδο, ρυθμίστε έτσι ώστε να βρίσκεται στο κέντρο, και βάλτε το Mono-Stereo στη θέση Stereo.

8. POWER CORD INPUT: Εισάγετε τη σωστή άκρη από το καλώδιο ρεύματος προσεκτικά σε αυτήν την είσοδο και συνδέστε την άλλη άκρη από το καλώδιο στην ηλεκτρική έξοδο. Σε περίπτωση ζημίας ως αποτέλεσμα χρήσης του NetWorks+ με μη επιτρεπτή τάση το προϊόν δεν καλύπτεται από την εργοστασιακή εγγύηση.

Χρήσιμο σχόλιο: Όταν συνδέετε μίνι καλώδια (που δεν συμπεριλαμβάνονται) με τις εισόδους και τις εξόδους στο κάτω μέρος του προϊόντος κάμψτε τα καλώδια έτσι ώστε το NetWorks+ να κάθεται ίσια. Βεβαιωθείτε ότι το NetWorks+ είναι απενεργοποιημένο όταν συνδέετε ή αποσυνδέετε καλώδια.

#### Internet Radio Mode - συντονίζοντας σταθμούς

1. Στο Internet Radio Mode, πιέστε και κρατήστε το Select για εισαγωγή στο κεντρικό μενού.

**2.** Επιλέξτε "Station List".

**3.** Επιλέξτε "Stations" (ή "Podcasts").

4. Επόμενο, επιλέξτε Location, Genre, or Station Search και πιέστε το Select.

Το Location σου επιτρέπει να διαλέξεις από μια λίστα χωρών. Το Genre σου δίνει τη δυνατότητα να διαλέξεις Format. Για μια λεπτομερή καταγραφή των (Favorites και Station Search) αγαπημένων και της αναζήτησης σταθμών, δείτε στο «Μενού επιλογών και ειδικά χαρακτηριστικά γνωρίσματα» στην επόμενη σελίδα. Για μια λεπτομερή περιγραφή των Favorites και της αναζήτησης σταθμών, δείτε "Menu Options And Specific Features" στην επόμενη σελίδα. **Σημείωση:** Η Tivoli Audio δεν είναι αρμόδια για το περιεχόμενο της ραδιοφωνικής μετάδοσης.

#### Λίγα λόγια σχετικά με τους ιντερνετικούς σταθμούς

#### Προσθέτοντας ιντερνετικούς σταθμούς

Αν υπάρχει ένας Internet σταθμός που δεν είναι απαριθμημένος στις επιλογές σταθμών, μπορείτε να στείλετε ένα e-mail στη Tivoli Audio ζητώντας να προστεθεί και αυτός ο σταθμός www.addstation@tivoliaudio.com, ή μπορείτε να επισκεφτείτε την ιστοσελίδα www.NetWorks.tivoliaudio.com. Στο e-mail σας πρέπει να περιλάβετε όλες τις απαραίτητες πληροφορίες που προσδιορίσουν το σταθμό (όνομα σταθμού, τοποθεσία, URL κ. α). Υπάρχει επίσης η δυνατότητα να προσθέσετε ραδιοφωνικούς σταθμούς και να βρείτε άλλες πληροφορίες στην ειδική ιστοσελίδα www.NetWorks+.tivoliaudio.com.

#### Μη διαθέσιμος, παρακαλώ προσπαθήστε αργότερα

Αν και αυτό το μήνυμα είναι συνήθως ένα αποτέλεσμα του URL ενός σταθμού που δεν αποκρίνεται, επειδή υπερβαίνεται ο μέγιστος αριθμός ακροατών, ή λόγω μιας αργής σύνδεσης μεταξύ του Server και του ραδιόφωνου NetWorks+, πολύ πιθανό να υπάρχουν και άλλοι λόγοι. Μερικοί σταθμοί δεν μεταδίδουν ραδιοφωνικά 24 ώρες την ημέρα ή 7 ημέρες την εβδομάδα, και μερικοί δεν είναι πάντα On-Line. Μερικοί σταθμοί μπορεί επίσης να αλλάξουν τα Audio Format τους (Codes), κάτι το οποίο μπορεί να μην τους εμφανίζει στη λίστα των σταθμών ακόμα και όταν οι ιστοσελίδες τους μπορούν να προσεγγιστούν σε έναν υπολογιστή. Ακόμα άλλοι σταθμοί μπορεί να έχουν αλλάξει τις συνδέσεις τους. Αυτό το μήνυμα επίσης επίδεικνύεται κατά την αναπαραγωγή ενός αρχείου μουσικής από έναν υπολογιστή όταν το αρχείο είναι αλλοιωμένο.

#### Μενού επιλογών και ειδικά χαρακτηριστικά γνωρίσματα

**Σημείωση:** Το σύμβολο "Checkmark" χρησιμοποιείται για να δείξει την τρέχουσα ρύθμιση. **1. SuperBuffer™:** (Βρίσκεται στο κεντρικό μενού μόνο στο Internet Radio Mode). Τοποθετημένο στο κεντρικό μενού στο Internet Radio Mode, αυτό το μοναδικό χαρακτηριστικό γνώρισμα που έχει κατοχυρωθεί από την Tivoli Audio αυξάνει τον τη δυνατότητα λήψης 4 φορές περισσότερο. Αν δοκιμάζετε ένα Internet ραδιοφωνικό σταθμό που χάνει τη λήψη του συχνά, επιλέξτε "ON" για να δεσμεύσει αυτό το χαρακτηριστικό γνώρισμα. Η οθόνη θα εμφανίσει "x4" όταν το SuperBuffer είναι σε λειτουργία. Η φόρτωση των σταθμών μπορεί να διαρκέσει λίγο περισσότερο όταν το SuperBuffer είναι σε λειτουργία. Το ότι δεν υπάρχει καλή λήψη μπορεί να οφείλεται σε διάφορες αιτίες. Το SuperBuffer δεν έχει τη δυνατότητα να ελαττώσει τις παρενέργειες στη λήψη εντελώς.

2. Τίνοἰ ΕQ (στο κεντρικό μενού): Χρησιμοποιήστε τα Δ V και Select για να ρυθμίσετε τα μπάσα και τα πρίμα. Οι ρυθμισμένες τιμές θα παρουσιαστούν μέσα στο "User EQ". Χρησιμοποιήστε τα Δ V και Select για να κλείσετε ή να ανοίξετε τον ήχο. Συστήνεται να αυξάνετε τον ήχο σε μικρά επίπεδα δεδομένου ότι ωθεί τις υψηλές και χαμηλές συχνότητες με συνέπεια έναν φυσικότερο ήχο. Χρησιμοποιήστε το Δ V και "Select" για να ενεργοποιήσετε όποτε χρειάζεται τα EQ Settings. Η επιλογή ενός Preset EQ θα αγνοήσει οποιαδήποτε ρύθμιση έχει γίνει στα μπάσα και τα πρίμα αλλά ο ήχος θα παραμείνει απρόσβλητος. Το "Flat" EQ επαναφέρει τις εργοστασιακές ακουστικές ρυθμίσεις του NetWorks, πράγμα που σημαίνει ότι τα μπάσα και τα πρίμα θα ρυθμιστούν στο μηδέν 3. Favorites (βρίσκεται στο "Station List" μόνο στο Internet Radio Mode): Εκτός από την αποθήκευση πέντε προεπιλογών για το ιντερνετικό ραδιόφωνο μπορείτε να σώσετε ουσιαστικά έναν απεριόριστο αριθμό πρόσθετων σταθμών διαδικτύου σε επιλογές αποκαλούμενες "Favorites". Ακούγοντας έναν σταθμό ή ένα Podcast διαδικτύου που επιθυμείτε να σώσετε στα "Favorites", πιέστε και κρατήστε το δεξί βέλος. Επιλέξτε αν επιθυμείτε να αποθηκεύσετε το σταθμό στα "Favorites". Όταν εισάγετε την λίστα με τα αγαπημένα (Favorites), επιλέξτε "Favorites" ή "Podcasts" (εάν έχετε σώσει επίσης Podcasts). Χρησιμοποιήστε τα βέλη για να εντοπίσετε το σταθμό Podcast που θέλετε. Πιέστε το Select για να παίξετε το σταθμό-το Podcast, ή πιέστε και κρατήστε το δεξί βέλος για την επιλογή να διαγραφεί ο σταθμός το Podcast.

4. Οι προστιθέμενοι σταθμοί μου (που βρίσκονται στο "Station List" μόνο στο Internet Radio Mode): Τοποθετημένοι κάτω από την κατηγορία "Stations", αυτό θα απαριθμήσει οποιουσδήποτε σταθμούς διαδικτύου που ζητάτε από την Tivoli Audio για να προστεθούν αυτόματα στο ραδιόφωνό σας.

5. Αναζήτηση σταθμών (που βρίσκεται στο "Station List" μόνο στο Internet Radio Mode): Χρησιμοποιήστε τα κουμπιά ▲ ▼ για να αλλάξετε τις σελίδες χαρακτήρα. Χρησιμοποιήστε τα αριστερά και δεξιά βέλη για να δώσετε ἑμφαση στους χαρακτήρες και το Select για να εισάγετε το χαρακτήρα.

- Το "<" σύμβολο = Back Space εἁν κἀνετε ἐνα λἁθος.</li>
- Το "↓ " σύμβολο = εισάγετε τον ολοκληρωμένο προσωπικό κωδικό.
- Το "C" σύμβολο = ακυρώστε τη διαδικασία και επιστροφή στις προηγούμενες επιλογές.

Κατά την επιλογή ενός κενού διαστήματος θα αντιπροσωπευθεί από ένα κενό διάστημα που ακολουθείται από μια κάτω παύλα που δείχνει τη θέση του επόμενου χαρακτήρα.

6. Podcasts (που βρίσκεται στο "Station List" μόνο στο Internet Radio Mode): Το Podcasts είναι ουσιαστικά καταγραφές μιας ευρείας ποικιλίας των μέσων, ειδικά ράδιοπρογράμματα και ήχος από τις ραδιοφωνικές μεταδόσεις TV, αν και υπάρχουν βεβαίως πολλές περισσότερες κατηγορίες. Είναι ένας εύκολος τρόπος για να ακούσετε πάλι προηγούμενα προγράμματα που χάσατε ή που επιθυμείτε να ακούσετε πάλι.

**7. Local Stations (που βρίσκεται στο "Station list" μόνο στο Internet Radio Mode):** Αυτό επιτρέπει τη γρηγορότερη πρόσβαση στους σταθμούς της χώρα σας.

8. Clock and Date (βρίσκεται κάτω από τις ρυθμίσεις): Για να ρυθμίσετε την ώρα, επιλέξτε "Clock" κάτω από το μενού των ρυθμίσεων χρησιμοποιώντας το κουμπί ▲▼ και το "Select" για να θέσετε την ώρα. Επαναλάβετε για να θέσετε και τα λεπτά και πιέστε "Select" για να τα αποθηκεύσετε. Μέσα στο ίδιο μενού υπάρχουν πρόσθετες επιλογές για να θέσετε την ημερομηνία, τη μορφή της ώρας (ως ψηφιακό ή αναλογικό ρολόι) και 2-24 Hour Mode.

9. Language (βρίσκεται κάτω από τις ρυθμίσεις): Χρησιμοποιήστε το ▲▼ και το Select για να επιλέξετε τη γλώσσα σας.

10. Factory Re-Set (βρίσκεται κάτω από τις ρυθμίσεις): Χρησιμοποιήστε τα κουμπιά ▲ ▼ και το "Select" για να αρχίσετε μια αναστοιχειοθέτηση των εργοστασιακών ρυθμίσεων. Εάν επιλέξετε «ναι», ένα μήνυμα θα σας ζητήσει να επιβεβαιώσετε αυτήν την επιλογή. Μια επαναφορά εργοστασιακών ρυθμίσεων θα σβήσει όλες τις προεπιλογές, επιλογή γλώσσας, αγαπημένα, ημερομηνία, ρολόι, αφύπνιση, κωδικός πρόσβασης ασφάλειας WiFi (εφόσον ενδείκνυται), ρυθμίσεις EQ, και οποιεσδήποτε άλλες προσαρμοσμένες ρυθμίσεις. Στο σπάνιο γεγονός που αντιμετωπίζετε ένα λειτουργικό πρόβλημα, αποσυνδέστε το NetWorks+ για μερικά δευτερόλεπτα και μετά συνδέστε το ξανά. Εάν αυτό αποτύχει να λύσει το πρόβλημα, δοκιμάστε την επαναφορά των εργοστασιακών ρυθμίσεων.

**11. Ιnfo (βρίσκεται κάτω από τις ρυθμίσεις):** Αυτό παρουσιάζει πληροφορίες για το ραδιόφωνο NetWorks+ τις οποίες μπορείτε να ζητήσετε αν τηλεφωνήσετε ή στείλετε e-mail apopsis@hol.gr γράφοντας τις ερωτήσεις σας σχετικά με το λογισμικό ή την επισκευή του. Αυτό διαφέρει από το κουμπί πληροφοριών στο τηλεχειριστήριο.

12. Software Upgrade (βρίσκεται στο κεντρικό μενού κάτω από το "IR Setup" μόνο στο Internet Radio Mode): Ένα μήνυμα θα εμφανιστεί αυτόματα στο Internet Radio mode συμβουλεύοντας σας όταν το νέο λογισμικό είναι διαθέσιμο. Διαφορετικά, μπορείτε να δείτε αν μια αναβάθμιση είναι διαθέσιμη μπαίνοντας στο "IR Setup" στο κεντρικό μενού στο Internet Radio Mode και επιλέγοντας "Software Upgrade". Συνιστάται να ελέγχετε για αναβάθμιση λογισμικού αφότου έχετε ολοκληρώσει την αρχική φόρτωση του NetWorks+ έτσι ώστε να είστε σίγουροι ότι το λογισμικό του είναι πλήρως ενημερωμένο.

### Πώς να βάλετε σε λειτουργία την αφύπνιση

1. Πιέστε το κουμπί της αφύπνισης ή εισάγετε "Alarm" κάτω από τις ρυθμίσεις.

**2.** Επιλέξτε Alarm1 ή 2.

**3.** Επιλέξτε "Time". Ρυθμίστε τις ώρες με τα κουμπιά **▲▼** και πιέστε "Select" για να αποθηκεύσετε και να επαναλάβετε τη διαδικασία για τα λεπτά. Θα δείτε ένα μήνυμα που επιβεβαιώνει ότι η αφύπνιση και ο χρόνος έχουν τεθεί σε λειτουργία.

4. Επιλέξτε ξανά το ίδιο ξυπνητήρι για να αλλάξετε τις άλλες επιλογές όπως το να θέσετε σε λειτουργία την αφύπνιση, τον τρόπο με τον οποίο θέλετε να ξυπνήσετε, την ένταση ήχου της αφύπνισης (με τα κουμπιά ▲▼) και επιλέξτε "Save" για να αποθηκευτούν οι αλλαγές.

Σημείωση: Πρέπει να επιλέξετε "Save" μετά από τις αλλαγές που θα κάνετε διαφορετικά οι αλλαγές δε θα αποθηκευτούν στη μνήμη. Κατά τη διάρκεια μιας διακοπής ρεύματος, ο χρόνος της αφύπνισης θα διατηρηθεί από μια ενσωματωμένη υποστήριξη. Εντούτοις, εάν η δύναμη χαθεί κατά τη διάρκεια που έχει τεθεί το ξυπνητήρι να χτυπήσει, η αφύπνιση θα ενεργοποιηθεί χρησιμοποιώντας έναν τόνο, ανεξάρτητα από ποιο Alarm ή πηγή επιλέχτηκε.

Αν επιθυμείτε να ξυπνήσετε με έναν Internet ή FM σταθμό, βεβαιωθείτε ότι ο σταθμός μεταδίδεται την ώρα που έχετε θέσει το ξυπνητήρι να λειτουργήσει. Εάν ξυπνώντας με έναν ραδιοσταθμό διαδικτύου που είναι μη διαθέσιμος ή παίρνει πάρα πολύ χρόνο στο φορτίο, το Alarm θα προκαθορίσει τον τόνο ως υποστήριξη.

Εάν ξυπνώντας με έναν σταθμό διαδικτύου υπάρχει ένα πρόβλημα που συνδέει με το δίκτυό σας, το NetWorks+ μπορεί να μην είναι σε θέση να προκαθορίσει στον τόνο ως υποστήριξη. Εάν βάζετε το Alarm και ανησυχείτε για την αξιοπιστία του δικτύου σας, προτιμήστε να ξυπνήσετε με τον τόνο, το DAB ή τα FM.

### Όταν το ξυπνητήρι χτυπάει έχετε τρεις επιλογές

- **1.** Πιέστε το κουμπί "Snooze" για να χαμηλώσετε την αφύπνιση για 7 λεπτά.
- **2.** Πιέστε το "Power" για απενεργοποιήσετε το NetWorks+ και κρατήστε την ρύθμιση της αφύπνισης για την επόμενη μέρα, ή..
- **3.** Αφήστε το NetWorks+ να παίζει και μπείτε στο μενού για να απενεργοποιήσετε την αφύπνιση.

### Music Player Mode public

Για να έχετε πρόσβαση στα αρχεία μουσικής από τον υπολογιστή σας που συνδέεται με το ίδιο δίκτυο με το NetWorks+ και να τα παίξετε μέσω του ραδιόφωνου, πρέπει να διαμορφώσετε το NetWorks σε μια από τις δύο μεθόδους που είναι διαθέσιμες: Shared Media (UPnP: Συνδέστε το και παίξτε το) ή Shared Folders (CIFS), με την πρώτη που είναι η ευκολότερη των δύο μεθόδων. Το Shared Media επίσης γενικά παρέχει μια ευρύτερη επιλογή στα κριτήρια αναζήτησης.

Εάν ήδη έχετε εγκατεστημένο το Windows Media Player στον υπολογιστή σας μαζί με αρχεία μουσικής, προσπεράστε το "Operating Shared Media after Setup" για να δείτε εάν μπορείτε να αρχίσετε τώρα.

### **1**. Shared Media (UPnP): ( $\Sigma$ YNI $\Sigma$ T $\Omega$ MENH ME $\Theta$ O $\Delta$ O $\Sigma$ !)

Η διανομή Media χρησιμοποιεί Windows Media Player (WMP) και περαιτέρω ως server. Το WMP μπορεί να μεταφορτωθεί από τον ιστοχώρο της Microsoft www.microsoft.com. Το Share Media Mode δεν απαιτεί κάποια ιδιαίτερη ρύθμιση στο NetWorks+, αλλά το PC χρειάζεται να διαμορφωθεί έτσι ώστε να επιτρέπει στο ραδιόφωνο την πρόσβαση στα Media. Πρέπει να το κάνετε μια μόνο φορά μετά από αυτά τα βήματα:

- Ελέγξτε αν το PC σας συνδέεται με το ίδιο δίκτυο που συνδέεται και το NetWorks+.
- **2.** Εγκαταστήστε το WMP αν δεν υπάρχει ήδη στο PC σας.
- 3. Ανοίξτε το WMP. Για να προσθέσετε νέα Media αρχεία στη βιβλιοθήκη, πατήστε το "Library" και "Add to Library". Εάν ο κατάλογος φακέλων δεν παρουσιάζεται, πατήστε "Advanced Options". Τώρα πατήστε "Add" και επιλέξτε τους φακέλους που επιθυμείτε να προσθέσετε, μετά πατήστε "OK". Πατήστε ξανά "OK" για να κλείσετε το "Add to Library".
- 4. Ανοίξτε το NetWorks+, πιέστε το κουμπί πηγής και επιλέξτε το Music Player Mode, κατόπιν επιλέξτε "Shared media". Τώρα επιλέξτε το όνομα του υπολογιστή σας. Η οθόνη του NetWorks+ θα παρουσιάσει "Unauthorized". Πατήστε το "Library" στον υπολογιστή σας σε WMP και επιλέξτε "Media Sharing". Το NetWorks+ θα παρουσιαστεί ως "Unknown Device". Επιλέξτε το "Unknown Device" και πατήστε "Allow" και κατόπιν "OK". Πιέστε "Select" για να επιτρέψετε πάλι στο NetWorks+ να έχει πρόσβαση στις επιλογές. Επιλέξτε "Music" από το μενού NetWorks+ και επιλέξτε το υπόλοιπο των επιλογών στην οθόνη έως ότου αρχίσει το μουσικό αρχείο να παίζει.

### Λειτουργώντας το Shared Media μετά τη ρύθμιση

- 1. Επιλέξτε το "Music Player Mode" κάτω από "Source" στο NetWorks+.
- Επιλέξτε "Shared Media". Το NetWorks+ θα ανιχνεύσει όλους τους διαθέσιμους υπολογιστές. Αν κανένας υπολογιστής δεν βρίσκεται η οθόνη θα παρουσιάσει «κενό».
- 3. Χρησιμοποιήστε τα κουμπιά ▲▼ για να δώσετε ἑμφαση στον υπολογιστή σας και πιέστε "Select'.
- 4. Επιλέξτε από διάφορες κατηγορίες που παρουσιάζονται (μουσική, Playlists, κ.λπ.).

Σημείωση: Επιλέγοντας "Video" ή "Pictures" (αν παρουσιάζονται) η οθόνη θα παρουσιάσει "Empty". Η πραγματική δομή επιλογών από αυτό το σημείο παρέχεται από τον Server όχι το NetWorks+ και την αλλαγή δυνάμεων στα συστήματα. Χρησιμοποιήστε τα κουμπιά ▲ ▼ για να δώσετε έμφαση στο αρχείο που επιθυμείτε να παίξετε και πιέστε "Select". Όπως με την εισαγωγή USB, το Music Player δεν μπορεί να παίξει τα προστατευμένα αρχεία μουσικής που χρησιμοποιούν την ιδιόκτητη κωδικοποίηση της Apple. Τα τραγούδια ή τα άλμπουμ που αγοράζονται μέσω των iTunes χρησιμοποιούν αυτό το Format. Εάν οποιαδήποτε αρχεία μουσικής είναι με το Real Audio Format, πρέπει να μετατραπούν σε MP3 για την αναπαραγωγή ήχου μέσω του NetWorks+.

### 2. Shared Folders (CIFS): (WINDOWS XP HOME)

Προκειμένου να ρυθμιστεί το NetWorks+ στη μουσική αναπαραγωγής ήχου που αποθηκεύεται στους κοινούς υπολογιστές κινήσεων δικτύων, παρακαλώ ακολουθήστε τις οδηγίες παρακάτω.

- **1.** Πιέστε το "Start" στον υπολογιστή σας.
- **2.** Επιλέξτε "All Programs".
- **3.** Επιλέξτε "Accessories".
- **4.** Επιλέξτε "Windows Explorer".
- 5. Εντοπίστε το φάκελο που θέλετε να μοιραστείτε.
- 6. Δεξί πάτημα στο φάκελο και πατήστε "Sharing and Security".
- 7. Κάντε ένα από τα παρακάτω.

**A.** Αν το "Share this folder on the network" παράθυρο ελέγχου είναι διαθέσιμο, επιλέξτε παράθυρο και ρολόι "Okay".

**B.** Αν το"Share this folder on the network" παράθυρο ελέγχου δεν είναι διαθέσιμο ο υπολογιστής σας δεν είναι σε δίκτυο. Εάν θα επιθυμούσατε να οργανώσετε ένα μικρό δίκτυο γραφείου ή σπιτιού, πατήστε "Network+ Setup Wizard" και ακολουθήστε τις οδηγίες για να ανοίξετε το "File Sharing". Μόλις επιτραπεί η διανομή αρχείων, αρχίστε πάλι αυτήν την διαδικασία.

- Ανοίξτε το NetWorks+, πιέστε το κουμπί "Source", επιλέξτε Music Player Mode και "Shared Folders".
- 2. Επιλέξτε το όνομα ομάδων εργασίας και επιλέξτε έπειτα το όνομα υπολογιστών. Τώρα επιλέξτε τον επιθυμητό φάκελο και συνεχίστε να επιλέγετε τους φακέλους που επιθυμείτε να έχετε πρόσβαση.

Σημείωση για τα Windows VISTA: Πρέπει να ενεργοποιήσετε προσωρινό λογαριασμό μέσω Manage User Accounts στο Control Panel των VISTA, κατόπιν προσθέστε την πρόσβαση "Everyone" ή "Guest" στο Shared Drive. Μπορείτε να δημιουργήσετε έναν νέο λογαριασμό για το NetWorks+ με έναν κωδικό πρόσβασης εάν ανησυχείτε για την ασφάλεια. Ο προσωρινός λογαριασμός δεν έχει κωδικό από μόνος του, έτσι το NetWorks+ θα συνδεθεί μαζί του από τις εργοστασιακές ρυθμίσεις.

Θέτοντας σε λειτουργία το Shared Folders (CIFS) μετά τη ρύθμιση

- Επιλέξτε το Music Player Mode κάτω από "Source" στο NetWorks+ και επιλέξτε "Shared Folders".
- 2. Το NetWorks+ θα ψάξει για όλες τις διαθέσιμες περιοχές και θα τις παρουσιάσει. Αυτό μπορεί να διαρκέσει ένα λεπτό ή και περισσότερο.
- 3. Μόλις επιλέξετε μια περιοχή, ένας κατάλογος PC στην περιοχή επιδεικνύεται.
- **4.** Επιλέξτε το PC που θέλετε να έχετε πρόσβαση.
- Μόλις επιλεχτεί μια περιοχή και ένα PC, θα επιδειχθεί ένας κατάλογος όλων των κοινών φακέλων στο σύστημα.
- 6. Επιλέξτε έναν φάκελο και ένα αρχείο για να παίξετε μέσα στο φάκελο.

Όπως με την εισαγωγή USB, το Music Player δεν μπορεί να παίξει τα προστατευμένα αρχεία μουσικής που χρησιμοποιούν την ιδιόκτητη κωδικοποίηση της Apple. Τα τραγούδια ή τα άλμπουμ που αγοράζονται μέσω των iTunes χρησιμοποιούν αυτό το Format. Εάν οποιαδήποτε αρχεία μουσικής είναι με το Real Audio Format, πρέπει να μετατραπούν σε MP3 για την αναπαραγωγή ήχου μέσω του NetWorks+.

### DAB Mode

**Κατάλογος σταθμών:** Παρουσιάζει όλους τους διαθέσιμους σταθμούς DAB. Χρησιμοποιήστε τα κουμπιά **▲▼** για να δώσετε έμφαση σε έναν συγκεκριμένο σταθμό και το "Select" για να συντονίσει εκείνο τον σταθμό.

Τοπική ανίχνευση: Αναζητήσεις μόνο των τοπικών σταθμών

Πλήρης ανίχνευση: Ψάχνει ολόκληρο το φάσμα συχνότητας DAB. Αυτή η ανίχνευση χρειάζεται περισσότερο χρόνο για να ολοκληρωθεί από ότι η τοπική ανίχνευση. Εάν τοποθετήσετε το NetWorks+ σε άλλη θέση, πρέπει να εκτελέσετε μια νέα πλήρη ανίχνευση έτσι ώστε το ραδιόφωνο να βρει σταθμούς στη νέα θέση.

Manual Tune: Πιέστε τα κουμπιά ▲▼ για να συντονίσετε χειροκίνητα τις συγκεκριμένες συχνότητες DAB, κατόπιν πιέστε "Select" για να συντονίσετε την επιδειχθείσα συχνότητα.

**DRC:** (Dynamic Range Control). Σας επιτρέπει την αλλαγή του επιπέδου ήχου των σταθμών για να καταστήσει τις ήρεμες μεταβάσεις δυνατότερες έτσι ώστε να αντισταθμίσει ένα θορυβώδες περιβάλλον ή όταν ακούτε σε χαμηλό επίπεδο ήχου.

#### Οι επιλογἑς εἱναι:

DRC 0: OFF. DRC Low: ½ OF Transmitted Signal. DRC High: As Transmitted.

#### Διάταξη σταθμών:

Επιτρέπει τον κατάλογο σταθμών DAB. Πιέστε τα πλήκτρα ▲▼ για να κινηθείτε δια μέσου: Alphanumeric (αλφαβητικής σειράς), Ensemble (σύνολα) (ομαδοποιημένα από τις συχνότητες σταθμών) ή Validity (Ισχύς) (οι ανενεργοί σταθμοί τοποθετούνται στο τέλος). Πιέστε "Select" για να τεθεί η προτίμησή σας.

#### **DAB μηνύματα οθόνης:**

"Station OFF-AIR": Από καιρό σε καιρό, μερικοί σταθμοί μπορεί να σταματήσουν να εκτελούν αναβαθμίσεις ή συντήρηση. Σε τέτοιες περιπτώσεις, η οθόνη LCD θα παρουσιάσει "STATION OFF-AIR" και δε θα υπάρξει κανένας ήχος.

#### Δευτεροβάθμιες υπηρεσίες:

Οι δευτεροβάθμιοι σταθμοί θα υποδειχθούν από το **a** >> σύμβολο δίπλα στο όνομα σταθμών. Οι δευτεροβάθμιες υπηρεσίες μπορεί να μην είναι διαθέσιμες στην περιοχή σας. "?": Αν αυτό το σύμβολο εμφανίζεται δίπλα στο όνομα των σταθμών, σημαίνει ότι ο σταθμός είναι άκυρος ή ανενεργός.

"Not Available": Εμφανίζεται όταν οι σταθμοί DAB έχουν ανεπαρκές σήμα.

#### DAB+:

Αυτό είναι μια επέκταση του DAB που επιτρέπει ακόμα περισσότερους σταθμούς. Ανάλογα με την τοποθεσία σας, οι DAB+ σταθμοί μπορεί να εμφανιστούν στην οθόνη σας. Εντούτοις, δεν θα ακούσετε κανένα ήχο εάν προσπαθήσετε να συντονίσετε με τους DAB+ σταθμούς. Το NetWorks+ μπορεί να αναβαθμιστεί εύκολα για να αποκωδικοποιήσει DAB+ σταθμούς. Παρακαλώ επισκεφτείτε www.NetWorks+.tivoliaudio.com για περισσότερες πληροφορίες.

#### **DAB** λήψη:

Ο αριθμός των DAB σταθμών που θα λάβετε εξαρτάται από την τοποθεσία σας. Επεκτείνετε την κεραία σας κάθετα. Τοποθετήστε την κεραία για καλύτερη λήψη για κάθε κανάλι DAB ή/και κινήστε το ραδιόφωνο προς μια θέση που παρέχει την καλύτερη λήψη (όπως μπροστά από ένα παράθυρο). Ακριβώς όπως με τα αναλογικά ραδιόφωνα, αδύνατα ψηφιακά σήματα μπορεί να έχουν μια αρνητική επιρροή στην ποιότητα ήχου. **ΠΡΟΣΟΧΗ:** Η DAB-FM κεραία δεν σχεδιάζεται για να μπορεί να αφαιρεθεί. Η αφαίρεση αυτής της κεραίας θα προσβάλει την εγγύησή σας.

#### FM λήψη:

Τα κτίρια που είναι φτιαγμένα από τσιμέντο, χάλυβα ή αλουμίνιο υπάρχει πιθανότητα να επηρεάσουν τη λήψη. Οι οικιακές συσκευές, τα ηλεκτρικά καλύμματα, οι υπολογιστές, τα CD, οι φούρνοι μικροκυμάτων και άλλες ηλεκτρονικές συσκευές μπορούν επίσης να έχουν επιπτώσεις στη λήψη ή να προκαλέσουν θόρυβο. Αν αντιμετωπίζετε τέτοιο πρόβλημα απομακρύνετε το NetWorks+ από τη συσκευή που προκαλεί τις παρεμβολές ή συνδέστε το με μια ηλεκτρική έξοδο που δεν είναι κοινή σε άλλη συσκευή.

#### FM RDS:

Το Radio Data System (RDS) διαβιβάζει τα αρχεία κειμένων μαζί με την ακουστική ραδιοφωνική μετάδοση. Δε χρησιμοποιούν όλοι οι σταθμοί FM το RDS, κατά συνέπεια, το κείμενο μπορεί να μην είναι παρόν με μερικούς σταθμούς. Για τους σταθμούς που χρησιμοποιούν το RDS, τα κείμενα μπορεί μερικές φορές να μην εμφανίζονται ή μπορεί να εμφανίζεται μπερδεμένο εάν το σήμα RDS είναι πάρα πολύ αδύνατο. Σε τέτοιες περιπτώσεις δοκιμάστε την κεραία FM του NetWorks+. Το περιεχόμενο του RDS καθορίζεται από τον κάθε σταθμό FM. Εάν το περιεχόμενο που παρουσιάζεται είναι ανακριβές, αυτό δεν είναι ελάττωμα του NetWorks+.

#### Οθόνη:

Η οθόνη Backlight και η αντίθεση ελέγχονται αυτόματα μέσω ενός μικρού αισθητήρα στην κάτω δεξιά γωνία του κεντρικού πίνακα επιλογών. Δεν υπάρχει καμία χειρωνακτική ρύθμιση εκτός από να κλείσει η οθόνη όποτε το NetWorks+ σβήνει. Αυτή η επιλογή βρίσκεται στο κεντρικό μενού κάτω από τις ρυθμίσεις. Εάν επιλέγεται, η οθόνη σβήνει μόλις κλείνει το NetWorks+. Αυτό είναι χρήσιμο κατά τη χρησιμοποίηση του NetWorks+ ως ξυπνητήρι σε μια κρεβατοκάμαρα όπου έστω και το ελάχιστο φως που έχει η οθόνη ενοχλεί. Η οθόνη θα επανέλθει στο κανονικό της όταν τροφοδοτείται πάλι το NetWorks+, το ξυπνητήρι ή η δύναμη διακόπτονται. Σημειώστε ότι η οθόνη μπορεί να επηρεαστεί από τις υψηλές και χαμηλές θερμοκρασίες.

### Τοποθέτηση

Τοποθετήστε το NetWorks+ σε μια επίπεδη, σταθερή επιφάνεια. Ο Driver NetWorks+'+ προστατεύεται και μπορεί να χρησιμοποιηθεί κοντά σε μια οθόνη υπολογιστή ή σε μια τηλεόραση.

### Καθαρισμός

Μην χρησιμοποιείτε ποτέ οποιαδήποτε σκληρά μέσα καθαρισμού ή απορρυπαντικά στην καμπίνα του NetWorks+ ή τις πλαστικά πάνελ, δεδομένου ότι αυτό μπορεί να βλάψει το φινίρισμα.

**ΣΗΜΕΙΩΣΗ:** Η Tivoli Audio χρησιμοποιεί καμπίνες από πραγματικό ξύλο. Δεδομένου ότι το φυσικό ξύλο ποικίλλει πολύ, δεν είναι δυνατό να επιτευχθεί μια ακριβής ξύλινη αντιστοιχία χρώματος-σιταριού μεταξύ των μοντέλων. Μπορείτε επίσης να παρατηρήσετε ότι το ξύλο σκουραίνει με την πάροδο του χρόνου με την έκθεση στο φως του ήλιου. Αυτό πάλι είναι φυσιολογικό για το πραγματικό ξύλο.

#### Επίλυση προβλημάτων

Αν δεν μπορείτε να συνδέσετε το NetWorks+ με το δίκτυο WiFi και έχετε ένα PC, επιβεβαιώστε ότι το PC σας μπορεί να συνδεθεί με το δίκτυο WiFi σας για να ελέγξετε ότι είναι λειτουργικό.

Ελέγξτε ότι το δίκτυο σας δεν περιορίζει τις συνδέσεις στις ιδιαίτερες διευθύνσεις της MAC. Δείτε τη διεύθυνση MAC του NetWorks+ στο κεντρικό μενού κάτω στις πληροφορίες, που παρουσιάζεται ως "Radio ID".

Ελέγξτε αν ένας κεντρικός υπολογιστής DHCP είναι διαθέσιμος, ή ότι διαμορφώσατε μια στατική διεύθυνση IP στο NetWorks+. Μπορείτε να διαμορφώσετε μια στατική διεύθυνση IP στο NetWorks+ στο κύριο μενού επιλογών κάτω από το "IR Set Up".

Ελέγξτε αν το Firewall του δικτύου σας δεν εμποδίζει οποιουσδήποτε εξερχόμενους λιμένες.

Αν χρησιμοποιείτε ένα καλώδιο Ethernet, βεβαιωθείτε ότι το καλώδιο είναι συνδεδεμένο με το στο NetWorks+ και ότι έχετε επιλέξει "Wired" κάτω από το "Manual Settings" στο "IR Setup".

Σε σπάνια περίπτωση που αντιμετωπίζετε κάποιο λειτουργικό πρόβλημα αποσυνδέστε το NetWorks+ για μερικά δευτερόλεπτα και το συνδέστε το ξανά. Εάν αυτό αποτύχει να επιλύσει το πρόβλημα, δοκιμάστε να επαναφέρετε τις εργοστασιακές ρυθμίσεις.

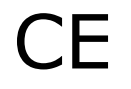

## Τα παρακάτω είναι περιγραφή από μερικά μηνύματα..

| Μήνυμα                  | Туре  | Περιγραφή                                                                                                    |
|-------------------------|-------|----------------------------------------------------------------------------------------------------|
| Failed To<br>Connect    | Error | Εμφανίζεται όταν παρουσιάζεται σφάλμα δικτύου.<br>Μερικά παραδείγματα από το "Failed To Connect" είναι:                                                                                                    |
|                         |       | <ol> <li>To NetWorks+ απέτυχε να συνδεθεί με το WiFi.</li> <li>λανθασμένη εισαγωγή κλειδιού ασφαλείας του δικτύου.</li> </ol>                                                                                                    |
| Network<br>Error        | Error | Δείτε αν ο Server-η σύνδεση εμφανίζει λάθος. Μερικά παραδείγματα των<br>περιστάσεων που θα προκαλέσουν ένα "Network Error" είναι:                                                                                                    |
|                         |       | <ol> <li>To NetWorks+ απέτυχε να συνδεθεί με το WiFi.</li> <li>To NetWorks+ απέτυχε να συνδεθεί με έναν ιντερνετικό σταθμό.</li> <li>To NetWorks+ λάμβανε ένα σταθμό διαδικτύου και η σύνδεση διακόπηκε.</li> <li>To NetWorks+ απέτυχε να συνδεθεί με ένα PC για να αποδώσει μουσική.</li> </ol>                        |
| Format Error            | Error | Δείτε αν το NetWorks+ έχει πρόβλημα παίζοντας τα Media που δεν<br>υποστηρίζονται από το Format . Μερικά παραδείγματα των περιστάσεων που<br>θα προκαλέσουν το "Format Error" είναι:                                                                                                    |
|                         |       | <ol> <li>To NetWorks+ συντονίζει σε έναν ραδιοσταθμό Διαδικτύου που μεταδίδεται<br/>χρησιμοποιώντας έναν αστήρικτο ακουστικό κωδικοποιητή-αποκωδικοποιητή.</li> <li>To NetWorks+ προσπαθεί να παίξει ένα αρχείο μουσικής από μια συσκευή<br/>PC ή USB που είναι με ένα σχήμα (Format) που δεν υποστηρίζεται.</li> </ol> |
| Not Available           | Info  | Εμφανίζεται όταν το NetWorks+ προσπαθεί να συντονιστεί με ένα σταθμό DAB<br>που δεν έχει ικανοποιητική λήψη.                                                                                                    |
| Connecting              | Info  | Εμφανίζεται όταν το NetWorks+ προσπαθεί να συνδεθεί με ένα δίκτυο, Server<br>ή έναν ιντερνετικό σταθμό.                                                                                                    |
| Loading                 | Info  | Εμφανίζεται όταν το NetWorks+ έχει συνδεθεί και αρχίζει την αναζήτηση<br>σταθμών.                                                                                                    |
| Playing                 | Info  | Εμφανίζεται όταν το NetWorks+ έχει ολοκληρώσει τη σύνδεση του και αρχίζει<br>την αναπαραγωγή μουσικής. Αυτό είναι το σημείο στο οποίο ένας σταθμός<br>γίνεται ευδιάκριτος.                                                                                                    |
| Stopped                 | Info  | Εμφανίζεται όταν ένας Internet Radio σταθμός προσωρινά δε μεταδίδεται ή ο<br>σταθμός ή το ρεύμα του αρχείου μουσικής είναι un-decodable.                                                                                                    |
| USB Update              | Info  | Εμφανίζεται όταν το NetWorks+ είναι αποσυνδεδεμένο ή χάνει δύναμη κατά τη<br>διάρκεια μιας αναβάθμισης λογισμικού και πρέπει να συντηρηθεί για να<br>αποκαταστήσει την κανονική του λειτουργία.                                                                                                    |
| Waiting For<br>Ethernet | Info  | Εμφανίζεται όταν το NetWorks+ είναι σε κατάσταση "Wired" και το καλώδιο<br>Ethernet δεν είναι συνδεδεμένο ή όταν υπάρχει πρόβλημα με το καλώδιο ή το<br>διαδίκτυο.                                                                                                    |

### Εγγύηση και Service Tivoli Audio

Πρωτίστως σας ευχαριστούμε που επιλέξατε ένα από τα ραδιόφωνα της Tivoli Audio.

Σύμφωνα με τις οδηγίες της Ε.Ε. παρέχουμε εγγύηση στα εμπορεύματά μας για το χρονικό διάστημα 2 ετών εφ' όσον η βλάβη οφείλεται σε κατασκευαστικό σφάλμα του μηχανήματος και όχι σε κακό χειρισμό από τον χρήστη, ανωμαλίες της ηλεκτρικής παροχής της ΔΕΗ, παρεμβάσεις από μη εξουσιοδοτημένα συνεργεία. Αυτό βέβαια πιστοποιείται από τον έλεγχο του μηχανήματος. Που σημαίνει ότι το μηχάνημα πρέπει να επιστρέφεται στην εταιρεία μας και ο τεχνικός σύμβουλος θα κρίνει αν το μηχάνημα θα πρέπει να αλλαχτεί ή να επισκευαστεί. Όσον αφορά την αντικατάσταση του μηχανήματος θα πρέπει το ελαττωματικό μηχάνημα να είναι σε πολύ καλή κατάσταση εξωτερικά (χωρίς γρατζουνιές), διαφορετικά θα αλλάζεται όλο το εσωτερικό μέρος του μηχανήματος και όχι το εξωτερικό.

Όταν το μηχάνημα είναι εκτός εγγύησης ή η βλάβη οφείλεται σε κακό χειρισμό έστω και εντός εγγύησης, το μηχάνημα επισκευάζεται αφού αξιολογηθεί η βλάβη και ενημερωθεί ο πελάτης για το κόστος. Εάν η βλάβη ξεπερνά το 50% της αξίας του μηχανήματος, ο καταναλωτής έχει την εναλλακτική λύση να δώσει τα 2/3 της αξίας του χαλασμένου μηχανήματος και να πάρει καινούριο σε απευθείας χρέωση από την εταιρεία μας. Όσον αφορά βλάβες που οφείλονται στις μπαταρίες των Model PAL, η εγγύηση καλύπτει μόνο 2 μήνες από την αγορά του μηχανήματος. Μετά την πάροδο των δύο μηνών η αντικατάσταση των μπαταριών χρεώνεται 20€. Σε αυτή την περίπτωση το μηχάνημα είναι ασύμφορο να επιστρέφεται στην εταιρεία μας και να χρεώνεστε μεταφορικά, γι' αυτό αρκεί να μας στείλετε την Απόδειξη Λιανικής.

Τα έξοδα αποστολής και παραλαβής των μηχανημάτων όσον αφορά την αντικατάσταση του μηχανήματος εντός του χρόνου εγγύησης βαρύνουν εμάς εφ' όσον ο καταναλωτής επιστρέψει το μηχάνημα στο κατάστημα που το έχει αγοράσει και συνοδεύεται από δελτίο αποστολής του Dealer μας (θα επιλέξουμε από κοινού τον τρόπο αποστολής-μεταφορική ή Currier). Εάν επιλέξει να το στείλει απ' ευθείας σε εμάς θα πρέπει να το στείλει με την SPEEDEX CURRIER και η χρέωση θα είναι για τις συσκευές Model One, Model Three, PAL, SongBook 12€, για τις συσκευές Model Two, Model Subwoofer, Model CD, iSongBook, iYiYi, Model DAB, NetWorks+ 15€ και για το Music System 20€.

Ως γνωστό, τα προϊόντα της Tivoli Audio διέπονται από υψηλή ποιότητα κατασκευής και έχουμε ελάχιστα προβλήματα επισκευών.

Εκ μέρους όλων μας, σας ευχαριστούμε που επιλέξατε την Tivoli Audio. Ελπίζουμε να χαρείτε το NetWorks+.

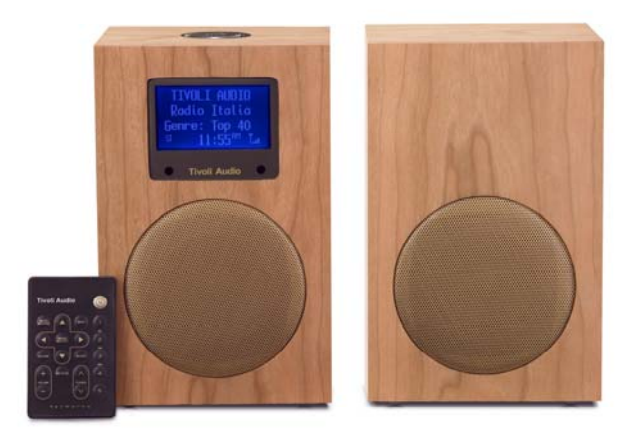

## Προδιαγραφές

- Ιντερνετικό ραδιόφωνο με FM-DAB και RDS
- Παροχή 220V
- Υποδοχή 12V DC
- Δέκτης FM με GaAs MES-FET Mixer
- Ρολόι με δύο ξυπνητήρια
- 3,5" μεγάφωνο (Full Range)
- Λήψη: Ραδιόφωνο ίντερνετ 2412-2472MHz DAB (ΙΙΙ Μπάντες): 174-240MHz
   FM: 87,5-108MHz
- FM De-Emphasis: 50uSec η 75uSec εξαρτάται από την χώρα
- Formats: WMA, Real Audio (Version 6), MP3
- Εσωτερική κεραία
- Τηλεσκοπική κεραία
- Είσοδος για εξωτερική κεραία
- Είσοδος-Aux Stereo
- Είσοδος-Εγγραφή (Rec) Stereo
- Είσοδος για ακουστικά
- Είσοδος Μίχ
- Τηλεχειριστήριο
- Σύστημα Bass Reflex
- Ξύλινη καμπίνα
- Βάρος σε Kg: 1,82
- Διαστάσεις cm: 14,0X22,2X13,0

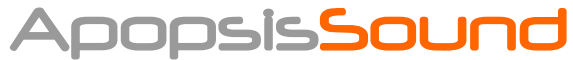

Tηλ: 2310 322155 - E-Mail: apopsis@hol.gr